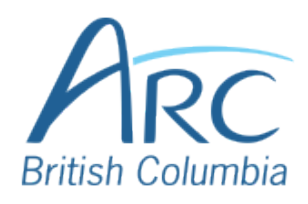

# Creating Meaningful Link Text in Google Docs

## Step 1

If you have already created a link consisting of a URL (web address) in the document, select it and delete or cut the address. You can find more information about document accessibility at the AEM Center's page on https://aem.cast.org/create/creatingaccessible-documents

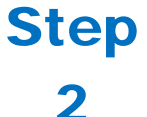

Replace the web address with text that describes where the link will lead and then select this text. You can find more information about document accessibility at the AEM Center's page on Creating Accessible Documents and Slide Decks.

**Right-click** to open the context menu. Select **Link** to open the Insert Hyperlink dialog box.

# Step

3

#### OR

Press CTRL + K to open the link edit field.

|                                               | _    |                          |        |
|-----------------------------------------------|------|--------------------------|--------|
|                                               | 69   | Link                     | Ctrl+K |
|                                               |      | Change page to landscape |        |
| find more informatic                          |      | Select all matching text |        |
| ocument accessibility<br>I Center's page on ( | X    | Clear formatting         | Ctrl+\ |
| ble Documents and S                           | lide |                          |        |
|                                               |      |                          |        |

about of the AE Access

Page 2

### **Step** Δ

Step

5

Type or paste in the web address in the Link edit field.

|                                                    | Q Search or paste a link                           | Apply       |
|----------------------------------------------------|----------------------------------------------------|-------------|
|                                                    | ARC-BC Fundamentals - Shared with DCs              |             |
|                                                    | AEM Center: Creating Accessible Docum sem.cast.org | ents        |
|                                                    | AEM Center: Creating Accessible Docum aem.cast.org | ents and SI |
|                                                    |                                                    |             |
| You can find more inforr<br>about document access. | Headings and bookmarks                             |             |
| he AEM Center's page o                             | n Creating                                         |             |
| Accessible Documents an<br>Decks.                  | nd Slide                                           |             |

Click on the Apply button to accept the changes.

#### OR

Press TAB to move to the Apply button and press ENTER.

|                         | Q https://aem.cast.org/create/creatin         | Apply        |  |
|-------------------------|-----------------------------------------------|--------------|--|
|                         | 00 https://aem.cast.org/create/creating-accee | ccessible-do |  |
|                         |                                               |              |  |
| ou can find more inforr | Headings and bookmarks                        | >            |  |
| e AEM Center's page o   | n Creating                                    |              |  |
| ecks.                   |                                               |              |  |

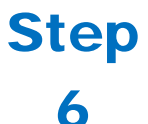

There is now a link in the document that is descriptive and opens the web address when selected.

You can find more information about document accessibility at the AEM Center's page on Creating Accessible Documents and Slide Decks.